# Nexus 9000 Mac 이동 문제 해결

### 목차

<u>소개</u> <u>배경 정보</u> <u>사전 요구 사항</u> <u>토폴로지</u> <u>문제 해결 방법</u> <u>설정</u> <u>다음을 확인합니다.</u> <u>기타 플랫폼</u> 유용한 링크

# 소개

이 문서에서는 Nexus 9000에서 mac 이동이 있을 때 문제를 해결하는 방법과 이를 방지하는 방법에 대해 설명합니다.

# 배경 정보

2018 Nov 14 15:53:26.943 N9K &-SLOT1-5-BCM\_L2\_LEARN\_DISABLE: MAC Learning Disabled unit=0 2018 Nov 14 15:53:27.769 N9K &-SLOT1-5-BCM\_L2\_LEARN\_ENABLE: MAC Learning Enabled unit=0 스위치에서 프레임을 수신하고 발신자의 MAC 주소를 수신한 LAN 포트와 연결할 때, 스위치에서 테이블이 어떻게 유지되는지 그리고 mac 학습의 개념을 이해하게 됩니다. 루프 조건에서는 동일한 MAC이 스위치의 서로 다른 두 포트를 통해 학습될 수 있습니다.

# 사전 요구 사항

<u>스위치 및 NX-OS 컨피그레이션의 mac-learning 개념 이해</u>

<u>레이어 2 스위칭 문제 해결</u>

# 토폴로지

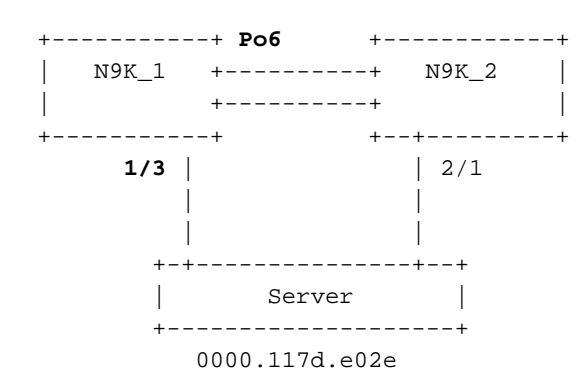

#### 문제 해결 방법

BCM ASIC가 짧은 기간에 너무 많은 mac 주소를 학습하면 BCM\_USD는 하드웨어에서 MAC 학습 을 비활성화/활성화할 수 있으며 이 메시지가 나타납니다. 너무 많은 mac-moves/flaps/loops 또는 새로운 mac learn/moves가 특정 임계값을 초과하는 경우 발생할 수 있습니다. 기본적으로 Nexus9K에서는 스위치에 mac-moves가 있음을 구체적으로 알려주는 로그를 볼 수 없습니다. 그러 나 이러한 움직임이 높을 경우 이러한 로그를 보게 됩니다.

2018 Nov 14 15:53:26.943 N9K %-SLOT1-5-BCM\_L2\_LEARN\_DISABLE: MAC Learning Disabled unit=0 2018 Nov 14 15:53:27.769 N9K %-SLOT1-5-BCM\_L2\_LEARN\_ENABLE: MAC Learning Enabled unit=0 2018 Nov 14 15:53:27.863 N9K %-SLOT1-5-BCM\_L2\_LEARN\_DISABLE: MAC Learning Disabled unit=0 2018 Nov 14 15:53:28.770 N9K %-SLOT1-5-BCM\_L2\_LEARN\_ENABLE: MAC Learning Enabled unit=0 0 러한 메시지는 mac 테이블의 이벤트를 나타냅니다. 환경에서 mac 이동이 지속되면 이러한 메시 지를 볼 수 있습니다. 기본적으로 스위치는 두 개 이상의 인터페이스에서 동일한 소스 MAC의 프레 임을 매우 빠른 속도로 수신했습니다. 스위치에는 MAC "move-back"의 수를 계산하고 MAC 주소가 이동하는 횟수를 기준으로 무게를 측정하는 메커니즘이 있습니다. 동적 MAC 학습은 제어 평면을 보호하기 위해 스위치에 의해 비활성화됩니다.

이 시점에서 mac-move 카운트를 확인하여 디바이스에서 발생한 mac-move가 몇 건인지,

N9K# sh mac address-table notification mac-move MAC Move Notify Triggers: 1 Number of MAC Addresses added: 612336 Number of MAC Addresses moved: 612328 Number of MAC Addresses removed: 0

"Number of MAC Addresses moved(이동된 MAC 주소 수)"의 출력은 스위치가 mac-moves를 경험 했음을 나타냅니다.

#### 설정

다음으로 명백한 것은 이 문제의 원인이 되는 mac 주소, vlan, 그리고 이 문제가 발생하는 인터페이 스 정보를 파악하는 것입니다. 이 정보를 찾으려면 N9K 플랫폼에서 L2FM의 로깅 레벨을 기본값인 2에서 최대 5까지 높여야 합니다.

N9K# sho logging level l2fm Facility Default Severity Current Session Severity \_\_\_\_\_ \_\_\_\_\_ \_\_\_\_\_ 2 12fm 2 0(emergencies) 1(alerts) 2(critical) 3(errors) 4(warnings) 5(notificat 5(notifications) 6(information) 7(debugging) N9K# conf t Enter configuration commands, one per line. End with CNTL/Z. N9K(config)# logging level 12fm 5 N9K(config)# end N9K# sho logging level l2fm Facility Default Severity Current Session Severity \_\_\_\_\_ \_\_\_\_\_ \_\_\_\_\_ 5 l2fm 2 0(emergencies) 1(alerts) 2(critical)

N9K# show system internal l2fm l2dbg macdb address 0000.117d.e02e vlan 741 Legend

N9K# show mac address-table loop-detect Port Down Action Mac Loop Detect : disabled 기능에 따라 인터페이스의 인덱스를 확인하여 올바른 인터페이스가 비활성화되었는지 확인할 수 있습니다.

현재 구성된 작업을 확인하려면 이 명령을 사용합니다.

다음을 확인합니다.

port changed from Ethernet2/1 to none

2018 Nov 13 19:33:59.235 N9K %ETHPORT-5-IF\_DOWN\_ERROR\_DISABLED: Interface port-channel6 is down (Error disabled. Reason:error) 2018 Nov 13 19:33:59.244 N9K %ETHPORT-5-IF\_DOWN\_CFG\_CHANGE: Interface Ethernet2/2 is down(Config change) 2018 Nov 13 19:33:59.252 N9K %ETHPORT-5-IF\_DOWN\_CFG\_CHANGE: Interface Ethernet2/1 is down(Config change) 2018 Nov 13 19:34:05.269 N9K %ETHPORT-5-IF\_DOWN\_CHANNEL\_ERR\_DISABLED: Interface Ethernet2/2 is down (Channel error disabled) 2018 Nov 13 19:34:05.303 N9K last message repeated 1 time 2018 Nov 13 19:34:05.303 N9K %ETHPORT-5-IF\_DOWN\_CHANNEL\_ERR\_DISABLED: Interface Ethernet2/1 is down (Channel error disabled)

가 중단됩니다. 2018 Nov 13 19:33:54.773 N9K %ETHPORT-5-IF\_DOWN\_NONE: Interface port-channel6 is down (None) 2018 Nov 13 19:33:59.046 N9K %ETH\_PORT\_CHANNEL-5-PORT\_DOWN: port-channel6: Ethernet2/1 is down 2018 Nov 13 19:33:59.049 N9K %ETH\_PORT\_CHANNEL-5-PORT\_DOWN: port-channel6: Ethernet2/2 is down 2018 Nov 13 19:33:59.166 N9K %ETH\_PORT\_CHANNEL-5-FOP\_CHANGED: port-channel6: first operational

N9K# conf t Enter configuration commands, one per line. End with CNTL/Z. N9K(config)# mac address-table loop-detect port-down N9K(config)# exit N9K# 이제 이 명령이 활성화된 후 추가 루프 탐지가 수행되면 인터페이스 인덱스가 더 낮은 인터페이스

다.

활성화되었습니다.

그러나 7.0(3)I7(3)부터 시작하면 이제 "mac address-table loop-detect port-down" 명령을 사용할 때 이러한 루프가 탐지되면 하위 인터페이스 인덱스로 포트를 종료하도록 스위치를 구성할 수 있습니

between Po6 to Eth1/3 2018 Nov 14 16:04:23.883 N9K %L2FM-4-L2FM MAC MOVE2: Mac 0000.117d.e02e in vlan 741 has moved between Po6 to Eth1/3 이러한 경우 MAC 주소가 한 포트에서 다른 포트로 이동하는 횟수를 탐지하고 제한할 수 있습니다.

Cisco NX-OS Release 6.0(2)U3(1)까지 두 포트 간에 루프가 탐지되면 MAC 학습이 180초 동안 비

Any mac moves at this point can be seen in the syslogs: 2018 Nov 14 16:04:23.881 N9K %L2FM-4-L2FM\_MAC\_MOVE2: Mac 0000.117d.e02e in vlan 741 has moved Db: 0-MACDB, 1-GWMACDB, 2-SMACDB, 3-RMDB, 4-SECMACDB 5-STAGEDB Src: 0-UNKNOWN, 1-L2FM, 2-PEER, 3-LC, 4-HSRP 5-GLBP, 6-VRRP, 7-STP, 8-DOTX, 9-PSEC 10-CLI 11-PVLAN 12-ETHPM, 13-ALW\_LRN, 14-Non\_PI\_MOD, 15-MCT\_DOWN, 16 - SDB 17-OTV, 18-Deounce Timer, 19-AM, 20-PCM\_DOWN, 21 - MCT\_UP 22-VxLAN, 23-L2RIB 24-CTRL, 25-UFDM Slot:0 based for LCS 31-MCEC 20-OTV/ORIB VLAN: 741 MAC: 0000.117d.e02e If/swid Db Op Src Slot FE Time Wed Nov 14 16:04:28 2018 0x16000005 0 UPDATE 3 0 0 Wed Nov 14 16:04:28 2018 0x16000005 0 REFRESH\_DETECT 3 15 0 Wed Nov 14 16:04:28 2018 0x1a000400 0 UPDATE 3 0 0 Wed Nov 14 16:04:28 2018 0x1a000400 0 REFRESH\_DETECT 3 0 15 Wed Nov 14 16:04:28 2018 0x16000005 0 UPDATE 3 0 0 N9K# show int snmp-ifindex IFMIB Ifindex (hex) Port \_\_\_\_\_ 83886080 (0x5000000) mamt 0

 Eth1/1
 436207616
 (0x1a000000)

 Eth1/2
 436208128
 (0x1a000200)

 Eth1/3
 436208640
 (0x1a000400)

 <snip>
 369098757
 (0x16000005)

기타 플랫폼

이러한 명령을 사용하여 다른 Nexus 플랫폼에서 mac 이동 알림을 활성화할 수 있습니다.

N3K: mac address table notification mac-move logging level fwm 6 logging monitor 6 N5K/N6K: mac address table notification mac-move logging level fwm 6 logging monitor 6 N7K/N9K: logging level 12fm 5 IOS: mac address table notification mac-move

Note: To revert/remove these commands, simply use the `no` version of each command. 이러한 명령은 버전 6.0(2)N2(1) 이상을 실행하는 Nexus5K/6K에서도 사용할 수 있어 포트를 종료 합니다.

N5K(config)# mac address-table loop-detect ? port-down Take port-down action for mac loop detection

N5K(config)# mac address-table loop-detect port-down

Further, the following command is available on the platform to err-disable the edge-port on the MAC move loop detection,

N5K(config)# mac address-table loop-detect port-down edge-port Nexus 3000의 NX-OS 릴리스 6.0(2)A8(1)에서는 이러한 루프가 탐지될 때 인터페이스 인덱스가 더 낮은 포트를 종료하도록 작업을 구성할 수 있습니다. N3K(config)# mac address-table loop-detect ? port-down Take port-down action for mac loop detection

N3K(config) # mac address-table loop-detect port-down

The following command is available on this platform as well, to err-disable the edge-port on the MAC move loop detection, N5K(config)# mac address-table loop-detect port-down edge-port

Nexus L2FM-4-L2FM\_MAC\_MOVE Syslog 설명

<u>Nexus 5000 FAQ: Nexus 5000 스위치가 로그에 "FWM-2-STM LOOP DETECT" 메시지를 표시하</u> 면 어떻게 합니까? 이 번역에 관하여

Cisco는 전 세계 사용자에게 다양한 언어로 지원 콘텐츠를 제공하기 위해 기계 번역 기술과 수작업 번역을 병행하여 이 문서를 번역했습니다. 아무리 품질이 높은 기계 번역이라도 전문 번역가의 번 역 결과물만큼 정확하지는 않습니다. Cisco Systems, Inc.는 이 같은 번역에 대해 어떠한 책임도 지지 않으며 항상 원본 영문 문서(링크 제공됨)를 참조할 것을 권장합니다.